# UCS مداوخ ىلع UCS-M2-HWRAID مداوخ ىلع UCS-M2-HWRAID مداوخ ىل

## تايوتحملا

<u>قمدق ملا</u> <u>قمدق ملا</u> <u>قمدخ تسملا تابل ط تملا</u> <u>مدخ تسملا تانوكملا</u> <u>نيوك تلا</u> <u>نيوك تلا</u> <u>مدل حلاما قل حل صحف</u> <u>نيزخ تلا نيوك دادعا</u> <u>محصلا نم ق ق تسا</u>

## ەمدقملا

نكمي ىتح UCS)-M2-HWRAID) ةدحوملا ةبسوحلا ماظن نيوكت ةيفيك دنتسملا اذه حضوي ديەمتلل ةلباق صارقاك وأ نيزختلل صارقالا مادختسإ (OS) ليغشتلا ماظنل.

## ةيساسألا تابلطتملا

#### تابلطتملا

:ةيلاتلا عيضاوملاب ةفرعم كيدل نوكت نأب Cisco يصوت

- UCS M5 مداخ •
- ىلءأ وأ UCSM 3.2.2b
- ليغشتلا ماظن (ايندلا دودجلا عبتي) UEFI عضو يف قفاوتم ليغشت ماظن 7.6ESXi 6.5U2Rhel 7.6ليغشتلا ماظن WinServer 2016 ليغشتلا ماظنWinServer 2016 ليغشتلا ماظن 2019 حتائيامم UCS ماربو قزمجاً قفاوت RAID > Cisco Boot Optimized M.2 HW

#### ةمدختسملا تانوكملا

ةيلاتلا ةيداملا تانوكملاو جماربلا تارادصإ ىلإ دنتسملا اذه يف ةدراولا تامولعملا دنتست:

- UCS-M2-HWRAID
- ةعسلاو زارطلا سفنب 2 م 2 ساقم صارقأ اكرحم •

ةصاخ ةيلمعم ةئيب يف ةدوجوملا ةزهجألاا نم دنتسملا اذه يف ةدراولا تامولعملا عاشنإ مت. تناك اذإ .(يضارتفا) حوسمم نيوكتب دنتسملا اذه يف ةمدختسُملا ةزهجألا عيمج تأدب رمأ يأل لمتحملا ريثأتلل كمهف نم دكأتف ،ليغشتلا ديق كتكبش.

## ةيساسأ تامولعم

لمحي UCS-M2-HWRAID هبشتو .لقانلا نم بناج لك ىلع امەدحأ ؛M.2 نيبيضق UCS-M2-HWRAID لمحي HWRAID بلطتي اذه نيوكتلا لاثم يف نكلو UCS-MSTOR-M2 و UCS-MSTOR مكحت مكحت

## نيوكتلا

#### ةيلاحلا ةلاحلا صحف

مداخلا نوزخم يف رەظت ةيرورضلا ءازجألا نأ نم دكأت .1.

.x مداخ < مداوخ < x لكيه < تادعم ىلإ لقتنا ،UCSM يف

نأ نم دكأت .**ةريغصلا نيزختلا تادجو** ددح .**مألا ةحوللا** ،ىلعألا يف **نوزخملا** بيوبتلا ةمالع ددح قايمان الما مان عنون عن المان المان المان المان المان المان المان المان المان المان المان المان المان المان الم

| ⊖ Mini St   | torage                                                                |
|-------------|-----------------------------------------------------------------------|
| mini-storag | e-M2-1                                                                |
| ID          | : 1                                                                   |
| Model       | : UCS-M2-HWRAID                                                       |
| Туре        | : M2                                                                  |
| Vendor      | : Cisco Systems Inc                                                   |
| Revision    | : 0                                                                   |
| Serial      | : FCH23327KSH                                                         |
| VID         | : V01                                                                 |
| Part Numb   | er: 73-19532-05                                                       |
| Product Na  | ame : Cisco boot optimized M.2 Raid controller                        |
| Caption     | : Cisco boot optimized M.2 Raid controller                            |
| Description | Cisco boot optimized M.2 Hardware Raid controller with two SATA slots |

. امەنع فشكلا متو نيتبثم M.2 صارقا يكرحم دوجو نم دكأت.

.**صارقألا < نيزختلا < نوزخملا** ىلإ لقتنا.

. SATA 1 نيزختال مكحت ةدحو ددح ،ةلدسنمال ةمئاقال نم SATA 1.

M.2 يصرق نوكيس ،M6 زارطلا يف .ليغشتلا ةلاح يف (254 و 253) M.2 يصرق دوجو نم دكأت M.2 يصرق دوجو نم دكأت صارقألا كرحم ةلاح فلتخت دق .246 و 245 مجحب.

| æ              | All                          | Equipment / Chassis / Ch | assis 1 / Servers / S | Server 6                   |                     |                        |                     |                |                    |   |
|----------------|------------------------------|--------------------------|-----------------------|----------------------------|---------------------|------------------------|---------------------|----------------|--------------------|---|
| ۵              |                              | General Inventory        | Virtual Machines      | Installed Firmware CIMC Se | essions SEL Logs VI | F Paths Health Diagnos | itics Faults Events | FSM Statistics | Temperatures Power |   |
|                |                              | Motherboard CIMC         | CPUs GPUs             | Memory Adapters HE         | BAS NICS ISCSI VNK  | s Security Storage     | Persistent Memory   |                |                    |   |
| æ              | 👻 Chassis 1 🦁                | Controller 1100          | Dista Constitu        |                            |                     |                        |                     |                |                    |   |
|                | <ul> <li>Fans</li> </ul>     | Controller LUNS          | Disks Security        |                            |                     |                        |                     |                |                    |   |
| 重              | IO Modules                   | + - Ty Advanced Filte    | r 🔶 Export 🖷 Prin     | at .                       |                     |                        |                     |                |                    | ¢ |
|                | <ul> <li>PSUs</li> </ul>     | Name                     | Size (MB)             | Serial                     | Operability         | Drive State            | Presence            | Technology     | Bootable           |   |
|                | ▼ Servers                    | Storage Controller PC.   |                       |                            |                     |                        |                     |                |                    |   |
| _              | Server 2                     | Storage Controller SA.   |                       |                            |                     |                        |                     |                |                    |   |
|                | <ul> <li>Server 3</li> </ul> | Storage Controller SA.   |                       |                            |                     |                        |                     |                |                    |   |
| _              | Server 4                     | Dick 252                 | 229036                | 17 9                       | Occumble            | lbod                   | Equipped            | 200            | Enles              |   |
| -              | <ul> <li>Server 5</li> </ul> | DISK 255                 | 220930                | 1/ 0                       | Operable            | 3000                   | Edabbea             | 550            | Palse              |   |
| J <sub>o</sub> | > Server 6 👩                 | Disk 254                 | 228936                | 17 1                       | Operable            | Jbod                   | Equipped            | SSD            | False              |   |

.ةميتي LUN تادحو يأ دوجو نم ققحت .3

#### LUN. <mark>تادجو <نيزختالا <نوزخمالا</mark> ىلإ لقتنا

كلذك رمألا نكي مل اذاو .**1 SATA نيزختلا يف مكحتلا** ةدحول ل.فسأل مەس دوجو نم ق. ةميتي ةصاخ ةرادإ ةدحو كانە نوكي نل.

ا ءزجلا يف اهحالصإو ءاطخألا فاشكتسأ مسق ىلإ يطختلاب مقف ،ةلوزعم LUN ةدحو تيأر اذا ن يوكتلا عدب لبق يلفسلا.

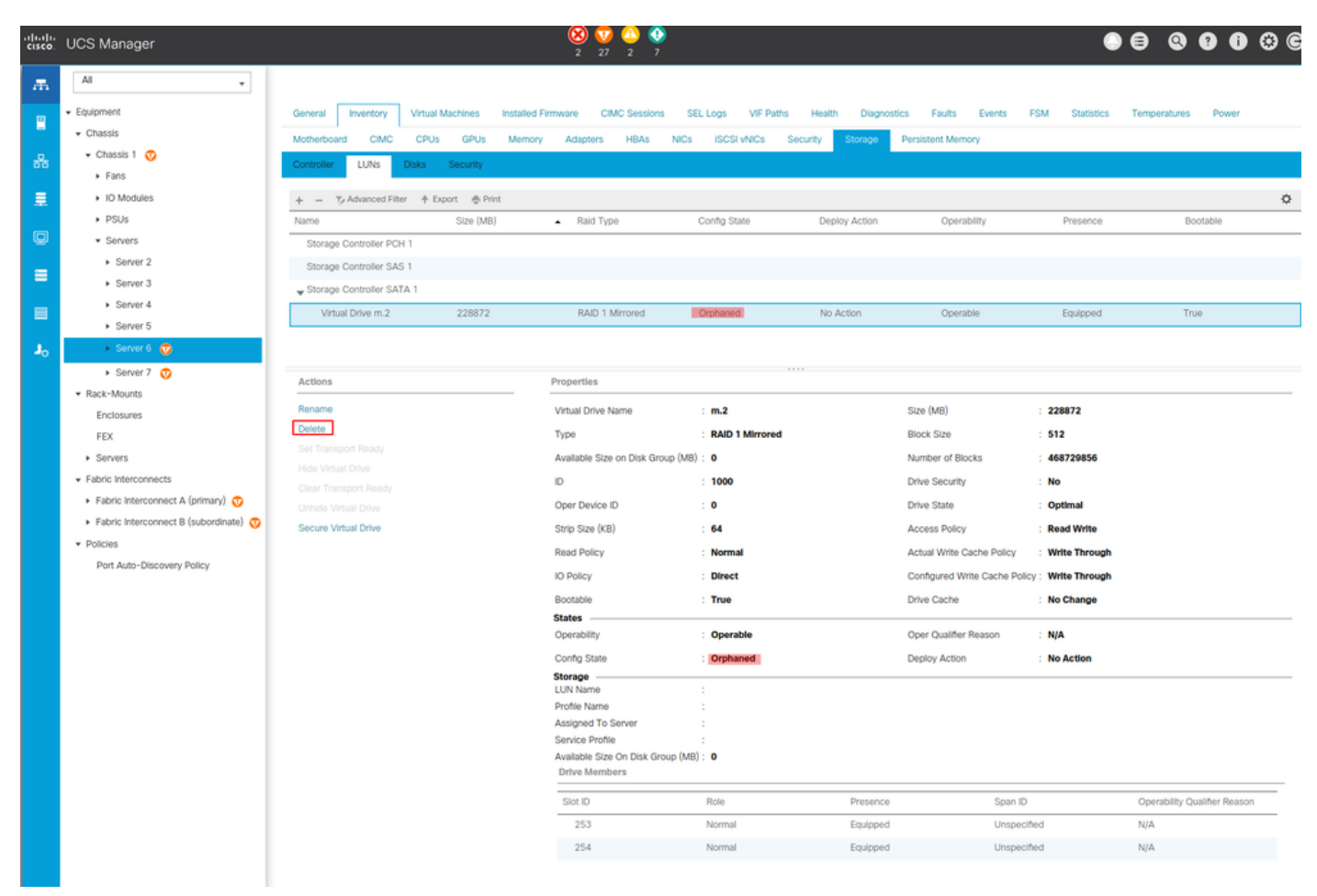

#### نيزختلا نيوكت دادعإ

ا. **د نيزختلا تاسايس < نيزختلا** ىلا لقتنا .نيزختلل ةسايس عضو ىلا جاتحت ،الوأ ق**رو**صلا يف حضوم وه امك **قفاض** 

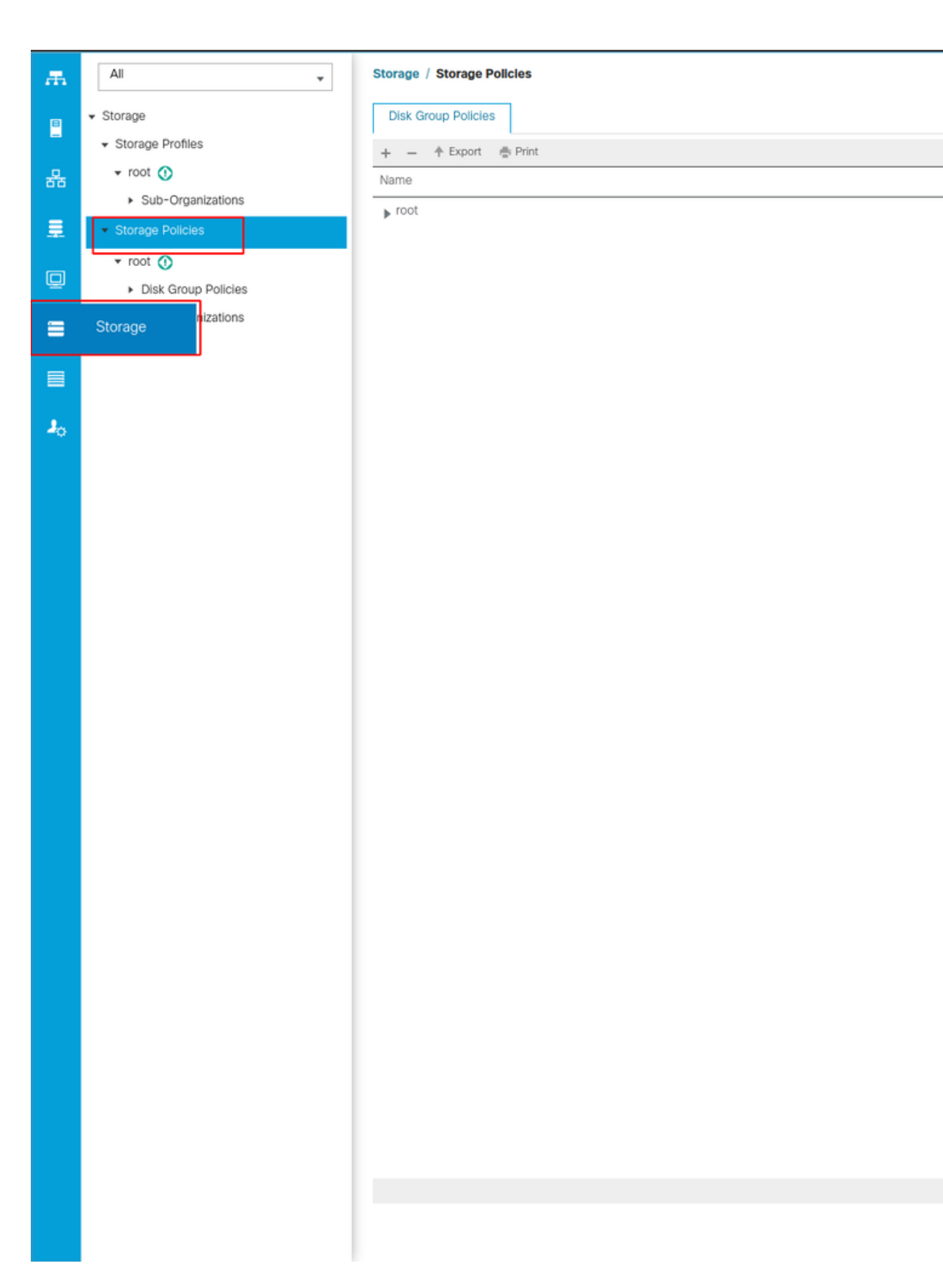

:**صارقألا ةعومجم جەن ءاشنإ** راطإلا يف

- امسا لخدأ •
- (يرايتخإ) فصولا •
- . انامأ رثكألا رايخلا وهو ليلدلا اذه يف RAID1 Mirror مادختسإ متي RAID يوتسم •

① Add

."صُ**ارِقأْلاا ةعومجم نيوكَت** ءاقتتناً ليلد" رزلاا ددَّح

#### Create Disk Group Policy

| Name :        | m.2_raid1                        |                                |               |         |           |
|---------------|----------------------------------|--------------------------------|---------------|---------|-----------|
| Description : | Raid1 group policy for m2. dri   | ves                            |               |         |           |
| RAID Level :  | RAID 1 Mirrored                  |                                |               |         |           |
| O Disk Group  | Configuration (Automatic) 💿 Disk | Group Configuration (Manual)   |               |         |           |
| Disk Group    | Configuration (Manual)           |                                |               |         |           |
| Te Advanced   | d Filter 🔺 Export 🖷 Print        |                                |               |         | ¢         |
| Slot Numbe    | er                               | Role                           | S             | ipan ID |           |
|               |                                  | No da                          | ata available |         |           |
|               |                                  |                                |               |         |           |
|               |                                  |                                |               |         |           |
|               |                                  |                                |               |         |           |
|               |                                  |                                |               |         |           |
|               |                                  | 0.111                          |               |         |           |
|               |                                  | (+) Add                        |               |         |           |
| Virtual Drive | e Configuration                  |                                |               |         |           |
| Strip Size (k | KB) : Platform Default           | V                              |               |         |           |
| Access Poli   | icy : Platform Default           | Read Write ORead Only OBlocked |               |         |           |
|               |                                  |                                |               |         | OK Cancel |

(يوديلا) **صارقألا ةعومجم نيوكت** عبرم يف **ةفاضإ رزلا** قوف رقنا.

.**يلحم صرق نيوكت عجرم ءاشنإل** ةديدج ةذفان حتف ىلإ اذه يدؤي

- ەذە نم ققحتلا نكمي .لوألا M.2 زارطلا فرعم) 253 ىلع ةحتفلا مقر نييعت نكمي (ةيساسألا تابلطتملا يف ةميقلا
- **ايعيبط** رودلا نوكي نأ بجي •
- **ددحم ريغ** نيتماعد نيب ةحسفلا فرعم كرتأ •

.ةروصلا هذه يف حضوم وه امك **قفاوم** قوف رقنا

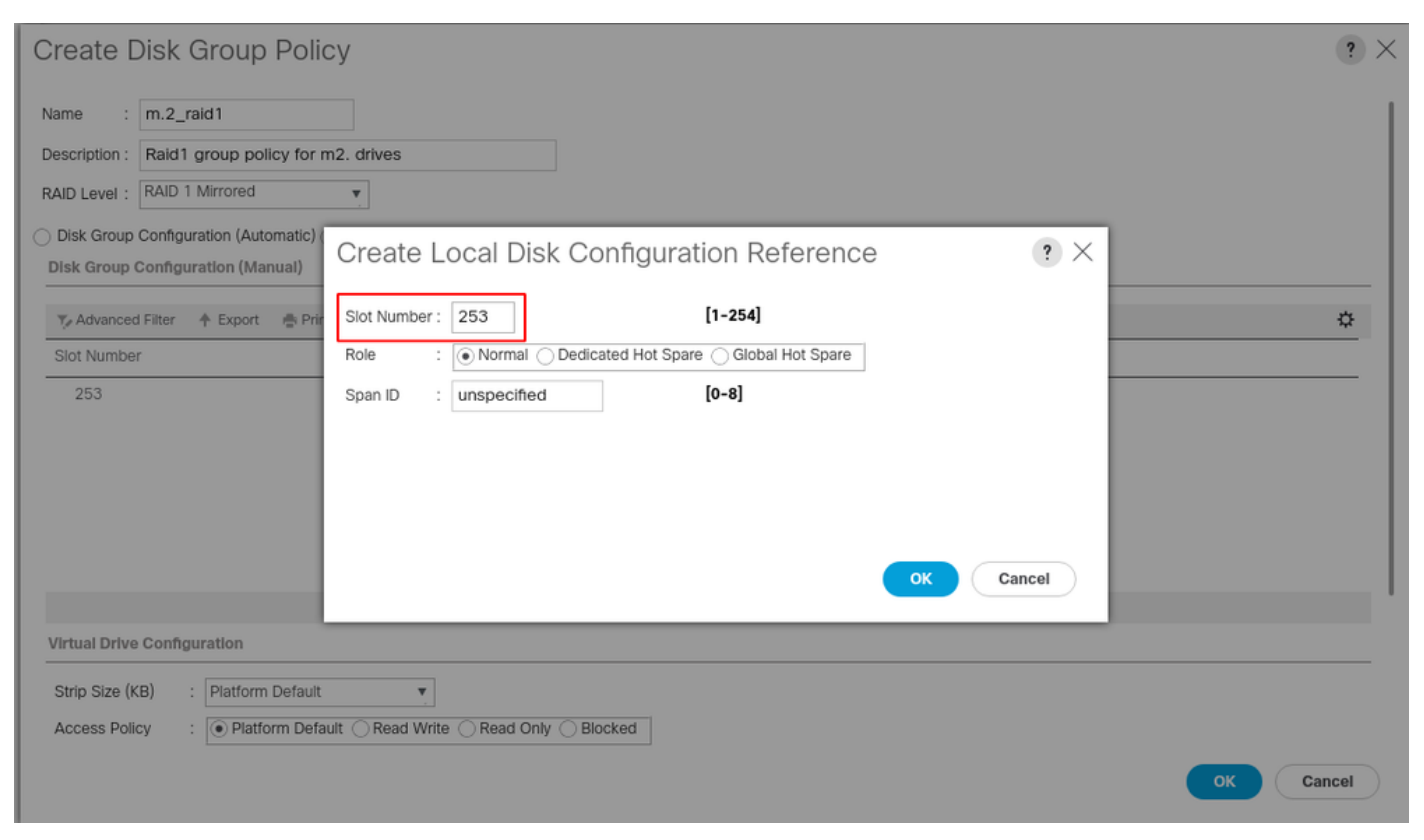

#### هذه يف حضوم وه امك **254** ةحتفلا مقر مدختسأ نكلو ،رخآلا صرقلل ةريخألا ةوطخلا ررك ةروصلا

| Create Disk Group Polic                                                   | су                                                      | ? × |
|---------------------------------------------------------------------------|---------------------------------------------------------|-----|
| Name : m.2_raid1 Description : Raid1 group policy for r                   | n2. drives                                              |     |
| Disk Group Configuration (Automatic)<br>Disk Group Configuration (Manual) | Create Local Disk Configuration Reference ? ×           |     |
| 🏹 Advanced Filter 🔺 Export 🚔 Prin                                         | Slot Number : 254 [1-254]                               | \$  |
| Slot Number                                                               | Role :  Normal O Dedicated Hot Spare O Global Hot Spare |     |
| 253                                                                       | Span ID : unspecified [0-8]                             |     |
| 254                                                                       | OK Cancel                                               |     |
| Virtual Drive Configuration                                               |                                                         |     |
| Strip Size (KB) : Platform Default                                        | <b>v</b>                                                |     |
| Access Policy :      Platform Defa                                        | ult 🔿 Read Write 🔿 Read Only 🔿 Blocked                  |     |
|                                                                           | ОК Сал                                                  | cel |

#### لكشلا اذهب صرقلا جەن ودبي نأ بجي نآلا:

| Create Disk Group Policy                                                    | /                                 |             | ?         |
|-----------------------------------------------------------------------------|-----------------------------------|-------------|-----------|
| Name : m.2_raid1                                                            | ]                                 |             |           |
| Description : Raid1 group policy for m2                                     | . drives                          |             |           |
| AID Level : RAID 1 Mirrored                                                 | Υ                                 |             |           |
| Disk Group Configuration (Automatic) ④<br>Disk Group Configuration (Manual) | Disk Group Configuration (Manual) |             |           |
| Ty Advanced Filter 🔺 Export 🚔 Print                                         |                                   |             | ¢         |
| Slot Number                                                                 | Role                              | Span ID     |           |
| 253                                                                         | Normal                            | Unspecified |           |
| 254                                                                         | Normal                            | Unspecified |           |
|                                                                             |                                   |             |           |
|                                                                             |                                   |             |           |
|                                                                             | 🕀 Add 🝈 Delete                    | 🕒 Info      |           |
| Virtual Drive Configuration                                                 |                                   |             |           |
| Strip Size (KB) : Platform Default                                          | <b>v</b>                          |             |           |
| Access Policy : Platform Default                                            | Read Write Read Only Blocked      |             |           |
|                                                                             |                                   |             |           |
|                                                                             |                                   |             | OK Cancel |

.نيزختلل فيرعت فلم ءاشنإ .

**نيزخت ةدحو فيرعت فلم ءاشناٍ < نيزختلا ةدحو فيرعت تافلم < نيزختلا ةدحو** ىلإ لقتنا قروصلا هذه يف حضوم وه امك.

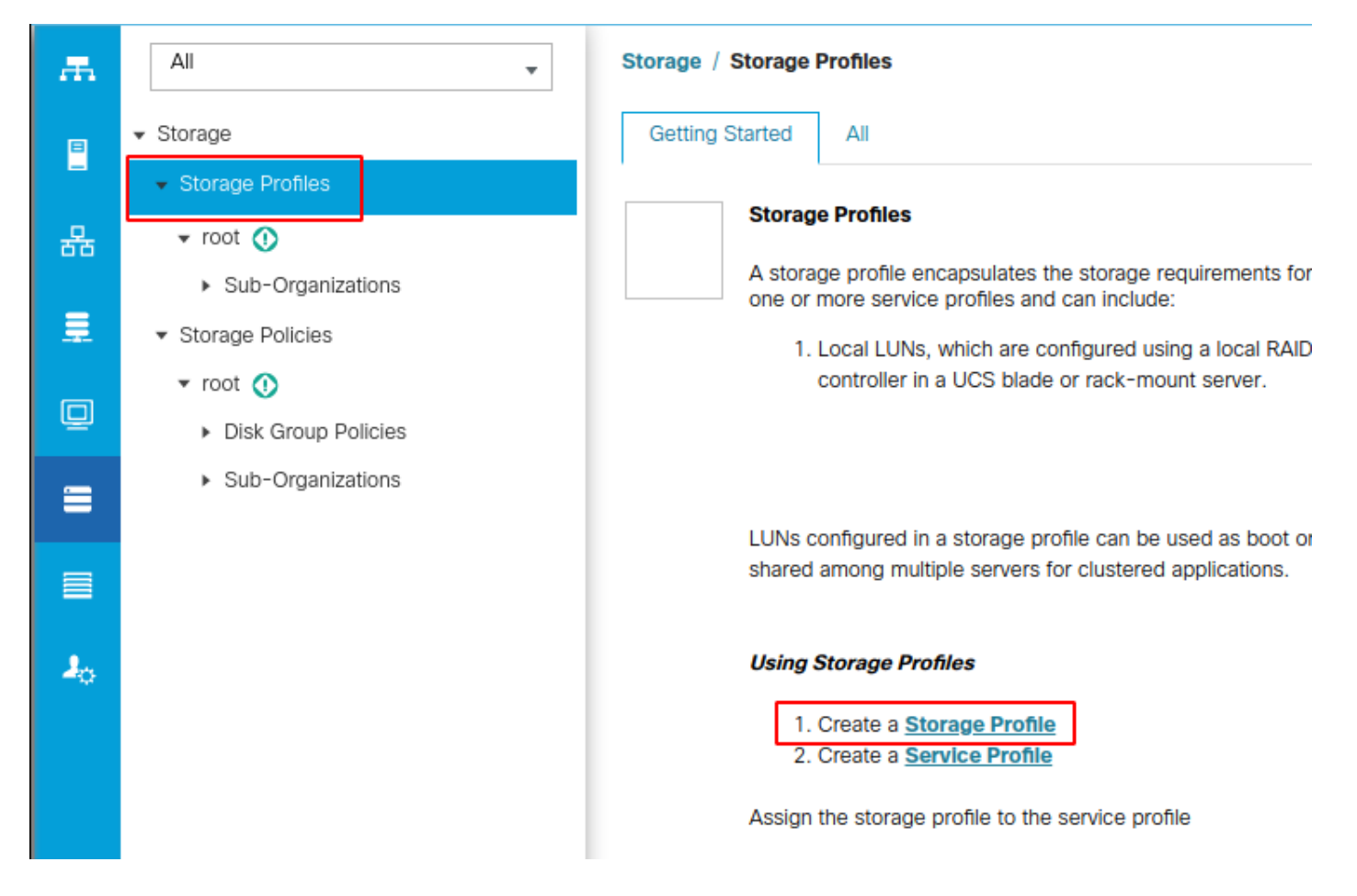

:يلي ام بلطي يذلا **نيزختلا فيرعت فلم ءاشنإ** راطإ رهظي

- ايقطنم امسا لخدأ :مسالا •
- (يرايتخإ) فصولا •
- .ةروصلا هذه يف حضوم وه امك **ةفاضًا** رزّلاً قوف رقنا •

#### Create Storage Profile

| Advanced Filter Export Print<br>ame Size (GB) Order Fractional Size (MB)<br>No data available |                  |                    |                    |                      |
|-----------------------------------------------------------------------------------------------|------------------|--------------------|--------------------|----------------------|
| ame Size (GB) Order Fractional Size (MB)<br>No data available                                 | 🗸 Advanced Filte | r 🔶 Export 📑 Print |                    |                      |
| No data available                                                                             | Name             | Size (GB)          | Order              | Fractional Size (MB) |
| ⊕ Add in Delete () Info                                                                       |                  |                    | No data available  |                      |
| Add Delete Info                                                                               |                  |                    |                    |                      |
| Add Delete Info                                                                               |                  |                    |                    |                      |
| E Add Delete Info                                                                             |                  |                    |                    |                      |
| Add Delete () Info                                                                            |                  |                    |                    |                      |
| Add Delete nfo                                                                                |                  |                    |                    |                      |
| Add Delete The Info                                                                           |                  |                    |                    |                      |
| ⊕ Add      Delete      Info     OK Cancel                                                     |                  |                    |                    |                      |
| Add <sup>↑</sup> Delete <b>↑</b> Info           OK         Cancel                             |                  |                    |                    |                      |
| Add Delete 👔 Info                                                                             |                  |                    |                    |                      |
| Add Delete 👔 Info                                                                             |                  |                    |                    |                      |
| Add Delete ● Info          OK       Cancel                                                    |                  |                    |                    |                      |
| Add <sup>↑</sup> Delete <sup>↑</sup> Info                                                     |                  |                    |                    |                      |
| ⊕ Add      Delete      Info     OK Cancel                                                     |                  |                    |                    |                      |
| ОК Сапс                                                                                       |                  |                    |                    |                      |
| ОК Сапс                                                                                       |                  | (+)                | dd 🗊 Delete 🚯 Info |                      |
| ОК Сапс                                                                                       |                  | ÷                  | dd п Delete 🚯 Info |                      |
| ОК Сапс                                                                                       |                  | ÷                  | dd п Delete 🚯 Info |                      |
| ОК Сапс                                                                                       |                  | ÷                  | dd п Delete 🚯 Info |                      |
| ОК Сапс                                                                                       |                  | ÷                  | dd 前 Delete 🚯 Info |                      |
| Canc                                                                                          |                  | ÷                  | dd 前 Delete 🚯 Info |                      |
|                                                                                               |                  | ÷                  | dd                 |                      |
|                                                                                               |                  | ÷                  | dd 🗊 Delete 🕧 Info | OK Canc              |
|                                                                                               |                  | ÷                  | dd                 | OK Cance             |
|                                                                                               |                  | ( <del>)</del>     | dd п Delete 🚯 Info | OK Canc              |
|                                                                                               |                  | ( <del>+</del>     | dd п Delete 🚯 Info | OK Canc              |
| تقعا <b>جم UN مجراجة:</b>                                                                     | شناةذفيان        | € معانة LUN معادة: | dd                 | OK Canc              |

? ×

- 0 يرسكلا مجحلا طبض •
- ايودي LUN نيكمت بجي ،ال ديدحتب تمق اذإ) ايئاقلت LUN رشن يف بغرت تنك اذإ ام ددح (ةمدخ فيرعت فلم لك ىلع
- رفوتملا ىل**إ عيسوت** عبرم ددح •
- اقبسم اهؤاشنإ مت يتلا صارقألا ةعومجم نيوكت ديدحت •
- ةروصلا هذه يف حضوم وه امك **قفاوم** قوف رقنا •

| UNs config<br>hared amo                           | gurect in a storage profile con-                                                                                                    | age Profile                                                                                                    | and can be dedicated to a oner                                      | offic conver or | ? ×   |
|---------------------------------------------------|----------------------------------------------------------------------------------------------------|----------------------------------------------------------------------------------------------------|---------------------------------------------------------------------|-----------------|-------|
| Ising Storn<br>1. Crea<br>2. Crea<br>assign the s | are Name : m.2<br>Create Local L<br>Name<br>Size (GB)<br>Fractional Size (MB)<br>Auto Deploy<br>Expand To Available<br>Select Disk Group Config | raid1<br>.UN<br>Create Local LUN Prep<br>: m.2<br>: 1<br>: 0<br>: Auto Deploy No<br>: Mot set><br>puration : <a href="mailto:set"> <a href="mailto:set"> <a <="" a="" href="mailto:set"> </a></a></a></a></a></a></a></a></a></a></a></a></a></a></a></a></a></a></a></a></a></a></a></a></a></a></a></a></a></a></a></a></a></a></a></a></a></a></a></a></a></a></a></a></a></a></a></a></a></a></a></a></a> | are Claim Local LUN [0-245760] Auto Deploy Create Disk Group Policy | OK              | ? ×   |
|                                                   |                                                                                                    |                                                                                                    |                                                                     | ОК С            | ancel |

يلي امك نآلاا نيزختلا ةدحو فيرعت فلم ودبي نأ بجي:

| Create Sto                     | Create Storage Profile                 |                         |                      |  |  |  |  |
|--------------------------------|----------------------------------------|-------------------------|----------------------|--|--|--|--|
| Name : m.<br>Description : Pro | 2_raid1<br>ofile for m.2 raid1 storage |                         |                      |  |  |  |  |
| Local LUNs                     | LUN Set Controller Defi                | nitions Security Policy |                      |  |  |  |  |
| Te Advanced Filte              | er 🔶 Export 🚔 Print                    |                         | \$                   |  |  |  |  |
| Name                           | Size (GB)                              | Order                   | Fractional Size (MB) |  |  |  |  |
| m.2                            | 1                                      | Not Applicable          | 0                    |  |  |  |  |
|                                | $\oplus$                               | Add 💼 Delete 🚯 Info     |                      |  |  |  |  |
|                                |                                        |                         | OK Cancel            |  |  |  |  |

جاجنب ەؤاشنإ مت دق نيزختلا فيرعت فلم نأب ديفت ةلاسر ىلع لصحاو **قفاوم** قوف رقنا. اەحسمل ةلاسرلا كلت ىلع **قفاوم** طغضا.

نيزختلا فيرعت فلم قيبطت .3

ةمالع قوف رقنا .ةمدخلا فيرعت فلم ددحو **تامدخلا فيرعت تافلم < مداوخلا** ىلإ لقتنا .ةروصلا هذه يف حضوم وه امك ةمدخلا فيرعت فلم ىلعأ يف **نيزختلاً ةدحو** بيوبتلا

| æ  | All                                           | Servers / Service Pro | files / root / Service Profile ma | 2_test                      |                           |
|----|-----------------------------------------------|-----------------------|-----------------------------------|-----------------------------|---------------------------|
| •  | ✓ Servers                                     | General Storage       | e Network iSCSI vNICs             | vMedia Policy Boot Order    | Virtual Machines FC Zones |
| -  | ✓ Service Profiles                            | Storage Profiles      | Local Disk Configuration Policy   | vHBAs vHBA Initiator Groups | 3                         |
| 뮮  | ▼ root 🕦                                      |                       |                                   |                             |                           |
|    | <ul> <li>alfedeli-esxi-01</li> </ul>          | Actions               |                                   | Storage Profile Policy      |                           |
|    | ▶ alfedeli-esxi-02                            | Modify Storage Prof   | ile                               | Name :                      |                           |
|    | ▶ alfedeli-esxi-03                            |                       |                                   | Description :               |                           |
|    | ▶ alfedeli-esxi-04                            |                       |                                   | Storage Profile Instance :  |                           |
|    | alfedeli-proxmox-01                           |                       |                                   |                             |                           |
|    | ▶ m2_test <ol> <li>▶</li> </ol>               | Local LUNs LU         | N Set Controller Definitions      | Security Policy Faults      |                           |
|    | <ul> <li>Sub-Organizations</li> </ul>         | Te Advanced Filter    | 🕈 Export 🛛 🚔 Print                |                             |                           |
|    | ✓ Service Profile Templates                   | Name                  | RAID Level                        | Size (MB)                   | Config State              |
| 20 | 🕶 root 🕥                                      |                       |                                   |                             | No data available         |
|    | <ul> <li>Service Template Standard</li> </ul> |                       |                                   |                             |                           |
|    | <ul> <li>Sub-Organizations</li> </ul>         |                       |                                   |                             |                           |
|    | ✓ Policies                                    |                       |                                   |                             |                           |
|    | ▼ root 🕔                                      |                       |                                   |                             |                           |
|    | <ul> <li>Adapter Policies</li> </ul>          |                       |                                   |                             |                           |
|    | <ul> <li>BIOS Defaults</li> </ul>             |                       |                                   |                             | 🕀 Add 📋 Delete 🌘 In       |

#### ةروصلا هذه يف حضوم وه امك **نيزختلا فيرعت فلم ليدعت** طابترا ددح.

| Servers / Service Profiles / root / Service Profile m2_ | test                                                                   |                           |                         |                   |                         |   |
|---------------------------------------------------------|------------------------------------------------------------------------|---------------------------|-------------------------|-------------------|-------------------------|---|
| General Storage Network ISCSI vNICs                     | vMedia Policy Boot Order                                               | Virtual Machines FC Zones | Policies Server Details | CIMC Sessions FSN | VIF Paths Faults Events |   |
| Storage Profiles Local Disk Configuration Policy        | vHBAs vHBA Initiator Groups                                            |                           |                         |                   |                         |   |
| Actions<br>Modify Storage Profile                       | Storage Profile Policy Name : Description : Storage Profile Instance : |                           |                         |                   |                         |   |
| Local LUNs LUN Set Controller Definitions               | Security Policy Faults                                                 |                           |                         |                   |                         |   |
| Yr Advanced Filter ↑ Export                             |                                                                        |                           |                         |                   | \$                      |   |
| Name RAID Level                                         | Size (MB)                                                              | Config State              | Deploy Name             | LUN ID            | Drive State             |   |
|                                                         |                                                                        | 🕀 Add 🗇 Delete 🌒          |                         |                   |                         |   |
| Details                                                 |                                                                        |                           |                         |                   |                         | _ |
| Actions                                                 | LUN Detalls                                                            |                           |                         |                   |                         |   |
|                                                         | Profile LUN Name :                                                     |                           | Order                   | :                 |                         |   |
|                                                         | RAID Level :                                                           |                           | Size (MB)               | :                 |                         |   |
|                                                         | Configured Size (GB) :                                                 |                           | Admin State             | :                 |                         |   |
|                                                         | Config State :                                                         |                           | Bootable                | :                 |                         |   |
|                                                         | LUN New Name :                                                         |                           | Referenced LU           | N Name :          |                         |   |
|                                                         | Deploy Name :<br>Drive State :                                         |                           | LUN ID                  | :                 |                         |   |
|                                                         |                                                                        |                           |                         |                   |                         |   |

#### :**نيزختلا فيرعت فلم ليدعت** راطإلا يف

- **نيزختلا فيرعت فلم ةسايس** بيوبتلا ةمالع ددح •
- ِهؤاشنا مت يذلا صيصختانا فالم ددم ،**نيزختانا** فَيرعت فَالمل قَلدَسْنَمَلَا ةمئاقَالاً يف •

| بسم<br>انتخاب محمد | م وہ امك اق      | يف حضو<br>المعالمة | صلا ەذە <u>ي</u>  | ةروم                 |                  |                 |          |                |          |
|--------------------|------------------|--------------------|-------------------|----------------------|------------------|-----------------|----------|----------------|----------|
| General S          | torage Network   |                    | e mz_test         | olicy Root Order     | Virtual Machines | EC Zones        | Dolicios | Server Details | CIMC S   |
| Storage Profile    | s Local Disk Co  | onfiguration Poli  | cv vHBAs          | vHBA Initiator Group | s                | PG 201163       | POlicies | Server Details | CIVIC SI |
|                    |                  |                    |                   |                      | -                |                 |          |                |          |
| Actions            |                  |                    | Storag            | e Profile Policy     |                  |                 |          |                |          |
| Modify Storage     | Profile          |                    | Name              | :                    |                  |                 |          | -              |          |
|                    | Modify St        | orage Pr           | опіе              |                      |                  |                 |          | ?              | × 📃      |
|                    | Specific Storag  | e Profile          | torage Profile Po | licy                 |                  |                 |          |                |          |
| Local LUNs         | Storage Profile: | Select Storage     | Profile to use    |                      | Create S         | Storage Profile |          |                |          |
| Ty Advanced Fi     | No Storago B     | Select Stor        | age Profile to u  | se                   |                  |                 |          |                |          |
| Name               | NO Storage Pl    | No Storage         | Profile           |                      |                  |                 |          |                |          |
|                    |                  | Storage Pro        | files             |                      |                  |                 |          |                |          |
|                    |                  | m.2_raid1          |                   |                      |                  |                 |          |                |          |
|                    |                  |                    |                   |                      |                  |                 |          |                |          |
|                    |                  |                    |                   |                      |                  |                 |          |                |          |
|                    |                  |                    |                   |                      |                  |                 |          |                |          |
|                    |                  |                    |                   |                      |                  |                 |          |                |          |
| Details            |                  |                    |                   |                      |                  |                 |          |                |          |
| Actions            |                  |                    |                   |                      |                  |                 |          |                |          |
| Set LUN Na         |                  |                    |                   |                      |                  |                 |          |                |          |
|                    |                  |                    |                   |                      |                  |                 |          |                | :        |
|                    |                  |                    |                   |                      |                  |                 |          |                | :        |
|                    |                  |                    |                   |                      |                  |                 |          |                | :        |
|                    |                  |                    |                   |                      |                  |                 |          |                |          |
|                    |                  |                    |                   |                      |                  |                 |          |                | ne :     |
|                    |                  |                    |                   |                      |                  |                 |          |                |          |
|                    |                  |                    |                   |                      |                  |                 |          |                |          |
|                    |                  |                    |                   |                      |                  |                 |          |                |          |
|                    |                  |                    |                   |                      |                  |                 | ОК       | Cancel         |          |
|                    |                  |                    |                   |                      |                  |                 |          |                |          |

:لكشلا اذهب نآلاا كتذفان ودبت نأ بجي

| Modify Stora                            | age Profile                           |                   | ? ×                  |
|-----------------------------------------|---------------------------------------|-------------------|----------------------|
| Specific Storage Pro                    | ofile Storage Profile Policy          |                   |                      |
| Storage Profile: m.2                    | ?_raid1 ▼                             | Create Storage Pr | rofile               |
| Name : m.2<br>Description : Pro<br>LUNs | :_raid1<br>file for m.2 raid1 storage |                   |                      |
| Local LUNs                              | LUN Set Controller Definitions        | Security Policy   |                      |
| Te Advanced Filte                       | er 🛉 Export 🚔 Print                   |                   |                      |
| Name                                    | Size (GB)                             | Order             | Fractional Size (MB) |
| m.2                                     | 1                                     | Not Applicable    | 0                    |
|                                         |                                       |                   | OK Cancel            |

| vers / Service Profiles / root                                                                                    | / Service Profile m2_ |                                                                                                    |                                                                                                    |                   |                                                                           |                                                                        |                         |   |
|----------------------------------------------------------------------------------------------------|-----------------------|----------------------------------------------------------------------------------------------------|----------------------------------------------------------------------------------------------------|-------------------|---------------------------------------------------------------------------|------------------------------------------------------------------------|-------------------------|---|
| eneral Storage Netwo                                                                                              | rk iSCSI vNICs        | vMedia Policy Boo                                                                                                    | t Order Virtual Machines                                                                                                    | FC Zones Policies | Server Details                                                            | CIMC Sessions FSM                                                      | VIF Paths Faults Events |   |
| Storage Profiles Local Disk C                                                                                     | Configuration Policy  | vHBAs vHBA Initiat                                                                                                    | tor Groups                                                                                                    |                   |                                                                           |                                                                        |                         |   |
| Actions                                                                                                    |                       | Storage Profile Polle                                                                                                    | су                                                                                                    |                   |                                                                           |                                                                        |                         |   |
| Addify Storage Profile                                                                                            |                       | Name<br>Description<br>Storage Profile Insta                                                                                                    | : m.2_raid1<br>: Profile for m.2 raid1 sto<br>ance : org-root/profile-m.2_rai                                                                                                    | arage<br>d1       |                                                                           |                                                                        |                         |   |
| ocal LUNs LUN Set Co                                                                                              | Introller Definitions | Security Policy Fau                                                                                                    | lts                                                                                                    |                   |                                                                           |                                                                        |                         |   |
| Advanced Filter 🔶 Export                                                                                          | Print                 |                                                                                                    |                                                                                                    |                   |                                                                           |                                                                        |                         | ¢ |
| √ame                                                                                                    | RAID Level            | Size (MB)                                                                                                    | Config St                                                                                                    | ate Depic         | oy Name                                                                   | LUN ID                                                                 | Drive State             |   |
| m.2                                                                                                    | RAID 1 Mirrored       | 0                                                                                                    | Not Appli                                                                                                    | ed                |                                                                           |                                                                        |                         |   |
|                                                                                                    |                       |                                                                                                    |                                                                                                    |                   |                                                                           |                                                                        |                         |   |
|                                                                                                    |                       |                                                                                                    | ی ایک                                                                                                    | 🗇 Delete 🕐 Info   |                                                                           |                                                                        |                         |   |
| Details                                                                                                    |                       | LUN Details                                                                                                    | ⊕ Add                                                                                                    | Delete ) Info     |                                                                           |                                                                        |                         |   |
| Detalls<br>Actions<br>Set LUN Name                                                                                |                       | LUN Detalls<br>Profile LUN Name                                                                                                    | . Add<br>. : m.2                                                                                                    | Delete 🕐 Info     | Order                                                                     | : Not Applicable                                                       |                         |   |
| Details<br>Actions<br>Set LUN Name<br>Rename Referenced LUN                                                       |                       | LUN Details<br>Profile LUN Name<br>RAID Level                                                                                                    | <ul> <li>Add</li> <li>: m.2</li> <li>: RAID 1 Mirrored</li> </ul>                                                                                                    | Delete 🜒 Info     | Order<br>Size (MB)                                                        | : Not Applicable<br>: 0                                                |                         |   |
| Details Actions Set LUN Name Rename Referenced LUN Set Online Set Indicatory                                      |                       | LUN Details<br>Profile LUN Name<br>RAID Level<br>Configured Size (d                                                                                  | <ul> <li>Add</li> <li>m.2</li> <li>RAID 1 Mirrored</li> <li>GB): 1</li> </ul>                                                                                                    | Delete 🕕 Info     | Order<br>Size (MB)<br>Admin State                                         | : Not Applicable<br>: 0<br>: Undeployed                                |                         |   |
| Details Actions Set LUN Name Rename Referenced LUN Set Online Set Undeployed Claim Orphaned LUN                   |                       | LUN Details<br>Profile LUN Name<br>RAID Level<br>Configured Size (0<br>Config State                                                                  | <ul> <li>Add</li> <li>: m.2</li> <li>: RAID 1 Mirrored</li> <li>GB): 1</li> <li>: Not Applied</li> </ul>                                                                                                    | Delete 🕐 Info     | Order<br>Size (MB)<br>Admin State<br>Bootable                             | : Not Applicable<br>: 0<br>: Undeployed<br>: Disabled                  |                         |   |
| Details Actions Set LUN Name Rename Referenced LUN Set Online Set Undeployed Claim Orphaned LUN                   |                       | LUN Details<br>Profile LUN Name<br>RAID Level<br>Configured Size (C<br>Config State<br>Deployed LUN De<br>LUN New Name                               | <ul> <li>Add</li> <li>m.2</li> <li>RAID 1 Mirrored</li> <li>1</li> <li>Not Applied</li> <li>tails</li> </ul>                                                                                                    | Delete 🕐 Info     | Order<br>Size (MB)<br>Admin State<br>Bootable<br>Referenced LUN           | : Not Applicable<br>: 0<br>: Undeployed<br>: Disabled                  |                         |   |
| Details Actions Set LUN Name Rename Referenced LUN Set Online Set Undeployed Claim Orphaned LUN                   |                       | LUN Details<br>Profile LUN Name<br>RAID Level<br>Configured Size (0<br>Config State<br>Deployed LUN De<br>LUN New Name<br>Deploy Name                | E Add      E m.2     RAID 1 Mirrored      GB): 1     Not Applied  etails      E                                                                                                    | Delete Dinfo      | Order<br>Size (MB)<br>Admin State<br>Bootable<br>Referenced LUN<br>LUN ID | : Not Applicable<br>: 0<br>: Undeployed<br>: Disabled                  |                         |   |
| Details<br>Actions<br>Set LUN Name<br>Rename Referenced LUN<br>Set Online<br>Set Undeployed<br>Claim Orphaned LUN |                       | LUN Details<br>Profile LUN Name<br>RAID Level<br>Configured Size (0<br>Config State<br>Deployed LUN De<br>LUN New Name<br>Deploy Name<br>Drive State | Add   End   End | Delete 🕐 Info     | Order<br>Size (MB)<br>Admin State<br>Bootable<br>Referenced LUN<br>LUN ID | : Not Applicable<br>: 0<br>: Undeployed<br>: Disabled<br>! Name :<br>: |                         |   |

جاجنلا ةذفانو ،ةذفانلا ىلع **قفاوم** ددح.

ىلع ةيلحملا LUN ةدحو نييعت نم دكأتف ،ەليطعت وأ يئاقلتلا رشنلا نيكمت مت اذإ يف حضوم وه امك رز **J set online** ،تنرتنإلاا ىلع LUN لاا تتبث in order to تقطقط .تنرتنإلاا ةروصلا هذه.

| Storage Profiles       Local Disk Configuration Policy       VHBAs       VHBAs       VHBA                                                                                                    |             |  |
|----------------------------------------------------------------------------------------------------|-------------|--|
| Actions Sorage Profile Policy<br>Modify Storage Profile<br>Mame m.2_raid1<br>Description m.2 raid1 storage<br>Storage Profile Instance : org-root/profile-m.2_raid1<br>LUN Set Controller Definitions Security Policy Faults<br>Ty Advanced Filter                                                                                                    |             |  |
| Modify Storage Profile       Name       m.2_raid1         Description       circle profile Instance       circle profile Instance         LUN Set       Controller Definitions       Security Policy       Fauts         Ty Advanced File <ul> <li>Experime</li> <li>Size (MB)</li> <li>Config State</li> <li>Deploy Name</li> <li>LUN ID</li> <li>m.2</li> <li>RAID 1 Mirrored</li> <li>0</li> <li>Not Applied</li> <li>Size (MB)</li> <li>Config State</li> <li>Deploy Name</li> <li>LUN ID</li> <li>m.2</li> <li>RAID 1 Mirrored</li> <li>0</li> <li>Not Applied</li> <li>Size (MB)</li> <li>Config State</li> <li>Deploy Name</li> <li>LUN ID</li> <li>Mathematica</li> <li>Mirrored</li> <li>Mathematica</li> <li>Mathematica</li> <li>Mathematica</li> <li>Mathematica</li> <li>Mathematica</li> <li>Mirrored</li> <li>Mathematica</li> <li>Mirrored</li> <li>Mathematica</li> <li>Mathematica</li> <li>Mathematica</li> <li>Mathematica</li> <li>Mathematica</li> <li>Mirrored</li> <li>Mathematica</li> <li>Mathematica</li></ul> |             |  |
| LUN Set       Controller Definitions       Security Policy       Faults         */* Advanced Filter ↑ Export       ● Print         Name       RAID Level       Size (MB)       Config State       Deploy Name       LUN ID         m.2       RAID 1 Mirrored       0       Not Applied       Size (MB)       Size (MB)                                                                                                    |             |  |
| Advanced Filter <th <<="" <th="" td=""><td></td></th>                                                                                                    | <td></td>   |  |
| m.2 RAID 1 Mirrored 0 Not Applied<br>                                                                                                    | Drive State |  |
| ⊕ Add i Delete 🕕 Info                                                                                                    |             |  |
| Dotalie                                                                                                    |             |  |
| Actions LUN Details                                                                                                    |             |  |
| Set LUN Name Profile LUN Name : m.2 Order : Not Applicable                                                                                                    |             |  |
| Rename Referenced LUN RAID Level : RAID 1 Mirrored Size (MB) : 0                                                                                                    |             |  |
| Set Undeployed Configured Size (GB): 1 Admin State : Undeployed                                                                                                    |             |  |
| Claim Orphaned LUN Config State : Not Applied Bootable : Disabled                                                                                                    |             |  |
| LUN New Name : Referenced LUN Name :                                                                                                    |             |  |
| Deploy Name : LUN ID :                                                                                                    |             |  |
| Unive State :                                                                                                    |             |  |
| Details                                                                                                    |             |  |
| Actions                                                                                                    |             |  |
| Set LUN Name<br>Rename Referenced LUN<br>Set Online<br>Set Undeployed                                                                                                    |             |  |
| Claim Orphaned LUN                                                                                                    |             |  |

لاصتالا ةئيەتل ةقيقد LUN قرغتسي نأ نكمي.

.**لثمألا صارقألا كرحم** ةلااحو **ةقبطم نيوكت** ةلااح رهظت اهنإف ،LUN ةدحو لـاصتا درجمب

4. المقرر نم ققحتال (LUN) المقرر المقرر الما المقرر الما المار الك

Servers / Service Profiles / root / Service Profile m2\_test

**نرتقملا مداخلا** ب صاخلا طابترالا قوف رقنا ،ةمدخلا فيرعت فلمل **ماع** بيوبتلا ةمالع تحت ةروصلا هذه يف حضوم وه امك. Servers / Service Profiles / root / Service Profile m2\_test

| General       | Storage Network          | ISCSI vNICs | vMedia Policy | Boot Order   | Virtual Machines     | FC Zones         | Policies       | Server Details | CIMC Sessions | FSM | VIF Paths | Faults | Events |
|---------------|--------------------------|-------------|---------------|--------------|----------------------|------------------|----------------|----------------|---------------|-----|-----------|--------|--------|
| Fault Summ    | nary                     |             |               | Properties   |                      |                  |                |                |               |     |           |        |        |
| 8             | •                        | Δ           | 0             | Pending A    | ctivities            |                  |                |                |               |     |           |        |        |
| •<br>•        | 0                        | 0           | 1             | Reboot nov   |                      |                  |                |                |               |     |           |        |        |
|               |                          |             |               | Pending D    | isruptions : default | Value            |                |                |               |     |           |        |        |
| Status        |                          |             |               | Pending C    | changes : operation  | onal-policies    |                |                |               |     |           |        |        |
| Overall Sta   | itus : OConfig           |             |               | 🕀 Deta       | ils                  |                  |                |                |               |     |           |        |        |
| (+) Statu     | is Details               |             |               | Name         | : m2                 | _test            |                |                |               |     |           |        |        |
|               |                          |             |               | User Label   | :                    |                  |                |                |               |     |           |        |        |
| Actions       |                          |             |               | Description  | :                    |                  |                |                |               |     |           |        |        |
|               |                          |             |               | Assot Too    |                      |                  |                |                |               |     |           |        |        |
|               |                          |             |               | Owner        | Loc                  | cal              |                |                |               |     |           |        |        |
| Shutdown S    | Server                   |             |               | Unique Ident | tifier : d81         | 1b94dc-8601-1    | 1e9-0000-00    | 000000001f     |               |     |           |        |        |
| Reset         |                          |             |               | UUID Pool    | : alfe               | edell_prod       |                |                |               |     |           |        |        |
| KVM Conso     | le >>                    |             |               | UUID Pool In | nstance : org        | -root/uuid-pool- | -alfedeli_prod |                |               |     |           |        |        |
|               |                          |             |               | Associated S | Server : sys         | /chassis-1/blade | 9-6            |                |               |     |           |        |        |
| Rename Se     | rvice Profile            |             |               | Service Prof | file Template :      |                  |                |                |               |     |           |        |        |
| Create a Cl   | one                      |             |               | remplate ins | stance :             |                  |                |                |               |     |           |        |        |
| Create a Se   | rvice Profile Template   |             |               | Assign       | ned Server or Se     | rver Pool        |                |                |               |     |           |        |        |
| Disassociat   | e Service Profile        |             |               | () Manag     | and ID Addre         |                  |                |                |               |     |           |        |        |
| Change Ser    | vice Profile Association |             |               | (+) Manag    | gement iP Addre      | 55               |                |                |               |     |           |        |        |
|               |                          |             |               | (+) Mainte   | enance Policy        |                  |                |                |               |     |           |        |        |
| Bind to a Te  | emplate                  |             |               | 0            | ,                    |                  |                |                |               |     |           |        |        |
| Reapply Co    | nfiguration              |             |               |              |                      |                  |                |                |               |     |           |        |        |
| Change Ma     | intenance Policy         |             |               |              |                      |                  |                |                |               |     |           |        |        |
| Set UUID S    | ync Behavior             |             |               |              |                      |                  |                |                |               |     |           |        |        |
| Change UU     | ID                       |             |               |              |                      |                  |                |                |               |     |           |        |        |
| Change Ma     | nonement ID Address      |             |               |              |                      |                  |                |                |               |     |           |        |        |
| Rosot Mana    | nagement IP Address      |             |               |              |                      |                  |                |                |               |     |           |        |        |
|               |                          |             |               |              |                      |                  |                |                |               |     |           |        |        |
| Modify vNIC   | VHRA Placement           |             |               |              |                      |                  |                |                |               |     |           |        |        |
| Start Fault S | Suppression              |             |               |              |                      |                  |                |                |               |     |           |        |        |
| Stop Fault S  | Suppression              |             |               |              |                      |                  |                |                |               |     |           |        |        |
| Suppressio    | n Task Properties        |             |               |              |                      |                  |                |                |               |     |           |        |        |
| Delete        |                          |             |               |              |                      |                  |                |                |               |     |           |        |        |
|               |                          |             |               |              |                      |                  |                |                |               |     |           |        |        |
|               |                          |             |               |              |                      |                  |                |                |               |     |           |        |        |
|               |                          |             |               |              |                      |                  |                |                |               |     |           |        |        |
|               |                          |             |               |              |                      |                  |                |                |               |     |           |        |        |

LUN. **تادحو <نيزختالا <نوزخمالا** ىلإ لقتنا

كرحم ىرت نأ بجي .1 SATA **نيزختلا مكحت ةدحو** راسي ىلع دوجوملا لدسنملا مەسلا ددح [صارقألا كرحم فيرعت فلم مسا] يرەاظلا صارقألا

**لباق** ةلاح يف نوكي نأو ،ايئاقلت ەمجح نيوكتب ماق دق صارقألاا كرحم نوكي نأ بجي ةروصلا ەذە يف حضوم وە امك **ديەمتلاو زيەجتلاو ليغشتلل**.

| Properties for: Chas       | sis 1 / Serv   | ver 6                         | Penuliu Gila  |                 | DORCHES        |                    |          | ×      |
|----------------------------|----------------|-------------------------------|---------------|-----------------|----------------|--------------------|----------|--------|
| General Inventory Vi       | rtual Machines | Installed Firmware            | CIMC Sessions | SEL Logs VIF Pa | ths Health     | Diagnostics Faults | Events   | FSI> > |
| Motherboard CIMC CPU       | Js GPUs        | Memory Adapters               | HBAs NIC:     | s iSCSI vNICs   | Security Store | ge Persistent Merr | iory     |        |
| Controller LUNs Disks      | Security       |                               |               |                 |                |                    |          |        |
| + - 🏷 Advanced Filter 🔶 E  | ixport 🖷 Print |                               |               |                 |                |                    |          | ¢      |
| Name                       | Size (MB)      | <ul> <li>Raid Type</li> </ul> | Config State  | Deploy Action   | Operability    | Presence           | Bootable |        |
| Storage Controller PCH 1   |                |                               |               |                 |                |                    |          |        |
| Storage Controller SAS 1   |                |                               |               |                 |                |                    |          |        |
| ▼Storage Controller SATA 1 |                |                               |               |                 |                |                    |          |        |
| Virtual Drive m.2          | 228872         | RAID 1 Mirrored               | Applied       | No Action       | Operable       | Equipped           | True     |        |
|                            |                |                               |               |                 |                |                    |          |        |
|                            |                |                               |               |                 |                |                    |          |        |
|                            |                |                               |               |                 |                |                    |          |        |
|                            |                |                               |               |                 |                |                    |          |        |
|                            |                |                               |               |                 |                |                    |          |        |
|                            |                |                               |               |                 |                |                    |          |        |
|                            |                |                               |               |                 |                |                    |          |        |
|                            |                |                               |               |                 |                |                    |          |        |
|                            |                |                               |               |                 |                |                    |          |        |
|                            |                |                               |               |                 |                |                    |          |        |
|                            |                |                               |               |                 |                |                    |          |        |
|                            |                |                               |               |                 | C              | OK Apply           | Cancel   | Help   |
|                            |                |                               |               |                 |                |                    |          |        |

5. تافيفص نم ديەمتلل ديەمتلا رمأ نييعت M.2.

ةروصلا هذه يف حضوم وه امك **ديهمتلا رمأ** بيوبتلا ةمالع ددح ،ةمدخلا فيرعت فلم يف.

| General     | Storage      | Network       | iSCSI vNICs      | vMedia P                 | olicy E               | Boot Order                     | Virtual Machines                                            | FC Zones    |
|-------------|--------------|---------------|------------------|--------------------------|-----------------------|--------------------------------|-------------------------------------------------------------|-------------|
| Storage Pro | ofiles Lo    | cal Disk Conf | iguration Policy | vHBAs                    | vHBA In               | itiator Groups                 | i                                                           |             |
| Actions     |              |               |                  | Storag                   | e Profile P           | olicy                          |                                                             |             |
| Modify Sto  | rage Profile |               |                  | Name<br>Descri<br>Storag | ption<br>e Profile In | : m.:<br>: Pro<br>stance : org | 2_raid1<br>ofile for m.2 raid1 sto<br>-root/profile-m.2_rai | orage<br>d1 |
|             |              | et Contro     | ller Definitions | Security P               | olicy F               | aults                          |                                                             |             |

**ةفاضإ** رايخ ددح ،(تدجو نإ) طئاسولا تيبثت دعب .UEFI مادختسال ديەمتلا جەن نييعتب مق امامت قباطتي ال دق ديەمتلا جەن نأ لاثم انە .**يلحم صرق**:

#### Modify Boot Policy

| <ul> <li>Local Devices</li> </ul>                                                                                                    | Boot Order                                                                                                    | er Change -                                                             |                                                                                  |                                          |                                                          |                                                |                                                              |                                                          |                                                       |                              |
|----------------------------------------------------------------------------------------------------|----------------------------------------------------------------------------------------------------|-------------------------------------------------------------------------|----------------------------------------------------------------------------------|------------------------------------------|----------------------------------------------------------|------------------------------------------------|--------------------------------------------------------------|----------------------------------------------------------|-------------------------------------------------------|------------------------------|
| Add Local Disk                                                                                                    | Enforce vNIC/vHBA/i                                                                                                    | iSCSI Name :                                                            |                                                                                  |                                          |                                                          |                                                |                                                              |                                                          |                                                       |                              |
|                                                                                                    | Boot Mode                                                                                                    | : 0                                                                     | Legacy () Ue                                                                     | ĥ                                        |                                                          |                                                |                                                              |                                                          |                                                       |                              |
|                                                                                                    | Boot Security                                                                                                    | : 0                                                                     |                                                                                  |                                          |                                                          |                                                |                                                              |                                                          |                                                       |                              |
|                                                                                                    | WARNINGS:                                                                                                    |                                                                         |                                                                                  |                                          |                                                          |                                                |                                                              |                                                          |                                                       |                              |
|                                                                                                    | The type (primary/sec                                                                                                    | condary) does not                                                       | indicate a boot                                                                  | order pr                                 | esence.                                                  |                                                | la determine                                                 |                                                          |                                                       |                              |
|                                                                                                    | The effective order of                                                                                                    | boot devices with                                                       | nin the same de                                                                  | vice clas                                | s (LAN/Stora                                             | age/iSCSI)                                     | is determined                                                | l by PCle bu                                             | is scan orde                                          | r.                           |
|                                                                                                    | The effective order of<br>If Enforce vNIC/vHBA<br>If it is not selected the                                                                | boot devices with<br>VISCSI Name is s                                   | nin the same de<br>elected and the                                               | vice clas<br>vNIC/vi                     | s (LAN/Stora<br>HBA/ISCSI do<br>otherwise the            | age/iSCSI)<br>oes not exi<br>e vNIC/vHI        | st, a config e                                               | t by PCIe bu<br>ror will be re<br>west PCIe b            | is scan orde<br>eported.<br>us scan orde              | r.<br>er is used             |
|                                                                                                    | The effective order of<br>If Enforce vNIC/vHBA<br>If it is not selected, the                                                               | boot devices with<br>VISCSI Name is s<br>e vNICs/vHBAs ar<br>d Filter   | the same de<br>elected and the<br>e selected if th                               | vice clas<br>vNIC/vł<br>vy exist,        | s (LAN/Stora<br>HBA/ISCSI do<br>otherwise th             | age/iSCSI)<br>oes not exi<br>e vNIC/vHI        | st, a config e<br>3A with the lo                             | d by PCle bu<br>ror will be re<br>west PCle b            | is scan orde<br>eported.<br>us scan orde              | r.<br>er is used.<br>20      |
| Add Internal USB<br>Add External USB<br>Add Embedded Local LUN<br>Add Embedded Local Disk                                                                                                    | The effective order of<br>If Enforce vNIC/vHBA<br>If it is not selected, the<br>+ - Ty Advance                                             | boot devices with<br>A/ISCSI Name is s<br>e vNICs/vHBAs ar<br>ed Filter | hin the same de<br>elected and the<br>e selected if th<br>t                      | vice clas<br>vNIC/vi<br>vy exist,        | BA/ISCSI do                                              | age/iSCSI)<br>oes not exi<br>e vNIC/vHE        | st, a config e<br>3A with the lo                             | by PCIe bu<br>ror will be re<br>west PCIe b              | s scan orde<br>eported.<br>us scan orde               | r.<br>er is used.            |
| Add Internal USB<br>Add External USB<br>Add Embedded Local LUN<br>Add Embedded Local Disk<br>dd CD/DVD                                                                                                    | The effective order of<br>If Enforce vNIC/vHBA<br>If it is not selected, the<br>+ - Ty Advance<br>Name                                     | boot devices with<br>VISCSI Name is s<br>e vNICs/vHBAs ar<br>d Filter   | hin the same de<br>elected and the<br>e selected if th<br>t                      | vice clas<br>vNIC/vł<br>vy exist,<br>/pe | ss (LAN/Stora<br>HBA/ISCSI do<br>otherwise the<br>LUN Na | age/iSCSI)<br>oes not exi<br>e vNIC/vHI        | st, a config e<br>3A with the lo<br>Slot Nu                  | d by PCle bu<br>rror will be re<br>west PCle b<br>Boot N | is scan orde<br>eported.<br>us scan orde<br>Boot Pa   | r.<br>er is used.<br>Descrip |
| Add Internal USB<br>Add External USB<br>Add Embedded Local LUN<br>Add Embedded Local Disk<br>dd CD/DVD<br>Add Local CD/DVD                                                                                            | The effective order of<br>If Enforce vNIC/vHBA<br>If it is not selected, the<br>+ - Ty Advance<br>Name<br>CD/DVD                           | boot devices with<br>VISCSI Name is s<br>e vNICs/vHBAs ar<br>d Filter   | hin the same de<br>elected and the<br>e selected if th<br>rt Print<br>vNIC/v T   | vice clas<br>vNIC/vł<br>zy exist,<br>/pe | IS (LAN/Stora<br>HBA/ISCSI do<br>otherwise the<br>LUN Na | age/iSCSI)<br>oes not exi<br>e vNIC/vH         | Is determined<br>st, a config e<br>3A with the lo<br>Slot Nu | d by PCle bu<br>rror will be r<br>west PCle b<br>Boot N  | is scan order<br>aported.<br>us scan order<br>Boot Pa | r.<br>er is used.<br>X       |
| Add Internal USB<br>Add External USB<br>Add Embedded Local LUN<br>Add Embedded Local Disk<br>dd CD/DVD<br>Add Local CD/DVD<br>Add Remote CD/DVD                                                                       | The effective order of<br>If Enforce vNIC/VHBA<br>If it is not selected, the<br>+ - Ty Advance<br>Name<br>CD/DVD<br>Local Disk             | boot devices with<br>(JSCSI Name is s<br>e vNICs/vHBAs ar<br>de Filter  | hin the same de<br>elected and the<br>e selected if th<br>rt e Print<br>vNIC/v T | vice clas<br>vNIC/vł<br>w exist,<br>/pe  | ILAN/Stora<br>HBA/ISCSI do<br>otherwise the<br>LUN Na    | age/ISCSI)<br>oes not exi<br>e vNIC/vHE<br>WWN | s determine<br>st, a config e<br>3A with the lo<br>Slot Nu   | d by PCIe bu<br>rror will be re<br>west PCIe b<br>Boot N | is scan order<br>eported.<br>us scan order<br>Boot Pa | r.<br>er is used.<br>Descrip |
| Add Internal USB<br>Add External USB<br>Add Embedded Local LUN<br>Add Embedded Local Disk<br>dd CD/DVD<br>Add Local CD/DVD<br>Add Remote CD/DVD<br>dd Floppy                                                          | The effective order of<br>If Enforce vNIC/vHBA<br>If it is not selected, the<br>+ - Ty Advance<br>Name<br>CD/DVD<br>Local Disk             | boot devices with<br>(ISCSI Name is s<br>e vNICs/vHBAs ar<br>de Filter  | hin the same de<br>lelected and the<br>e selected if th<br>t                     | vice clas<br>vNIC/vH<br>y exist,         | ILAN/Stora<br>HBA/ISCSI do<br>otherwise the<br>LUN Na    | age/iSCSI)<br>bes not exi<br>e vNIC/vHE        | s determined<br>st, a config e<br>3A with the lo<br>Slot Nu  | d by PCIe bu<br>rror will be re<br>west PCIe b<br>Boot N | Is scan order<br>eported.<br>us scan order<br>Boot Pa | r.<br>er is used.<br>Descrip |
| Add Internal USB<br>Add External USB<br>Add Embedded Local LUN<br>Add Embedded Local Disk<br>dd CD/DVD<br>Add Local CD/DVD<br>Add Remote CD/DVD<br>dd Floppy<br>Add Local Floppy                                      | The effective order of<br>If Enforce vNIC/vHBA<br>If it is not selected, the<br>+ - Ty Advance<br>Name<br>CD/DVD<br>Local Disk             | boot devices with<br>(JSCSI Name is s<br>e vNICs/vHBAs are<br>id Filter | hin the same de<br>elected and the<br>e selected if th<br>t                      | vice clas<br>vNIC/vł<br>zy exist,        | ILAN/Stora<br>HBA/ISCSI do<br>otherwise the              | age/iSCSI)<br>bes not exi<br>e vNIC/vHI        | s determine<br>st, a config e<br>3A with the lo              | I by PCIe bu<br>ror will be re<br>west PCIe b<br>Boot N  | Is scan orde<br>eported.<br>us scan orde<br>Boot Pa   | r.<br>er is used.<br>Descrip |
| Add Internal USB<br>Add External USB<br>Add Embedded Local LUN<br>Add Embedded Local Disk<br>Add CD/DVD<br>Add Local CD/DVD<br>Add Remote CD/DVD<br>Add Floppy<br>Add Local Floppy<br>Add Remote Floppy               | The effective order of<br>If Enforce vNIC/vHBA<br>If it is not selected, the<br>+ - T <sub>p</sub> Advance<br>Name<br>CD/DVD<br>Local Disk | boot devices with<br>//SCSI Name is s<br>e vNICs/vHBAs ar<br>d Filter   | hin the same de<br>elected and the<br>e selected if th<br>t Print<br>vNIC/v T    | vice clas<br>vNIC/vł<br>y exist,         | ILAN/Stora                                               | age/iSCSI)<br>oes not exi<br>e vNIC/vHI        | Slot Nu                                                      | Boot N                                                   | is scan orde<br>eported.<br>us scan orde<br>Boot Pa   | r.<br>er is used.<br>Descrip |
| Add Internal USB<br>Add External USB<br>Add Embedded Local LUN<br>Add Embedded Local Disk<br>Add CD/DVD<br>Add Local CD/DVD<br>Add Remote CD/DVD<br>Add Local Floppy<br>Add Remote Floppy<br>Add Remote Virtual Drive | The effective order of If Enforce vNIC/vHBA<br>If it is not selected, the<br>+ - Ty Advance<br>Name<br>CD/DVD<br>Local Disk                | boot devices with<br>(JSCSI Name is s<br>e vNICs/vHBAs ar<br>d Filter   | hin the same de<br>elected and the<br>e selected if th<br>t Print<br>vNIC/v T    | vice clas<br>vNIC/vł<br>y exist,         | IS (LAN/Stora<br>HBA/ISCSI do<br>otherwise the<br>LUN Na | age/ISCSI)<br>oes not exi<br>e vNIC/VHI        | s determine<br>st, a confe                                   | I by PCIe bu<br>rror will be re<br>west PCIe b<br>Boot N | Is scan orde<br>eported.<br>us scan orde<br>Boot Pa   | r.<br>er is used.<br>\$      |

رييغت ىلا اذه يدؤي .نيوكتلا تايلمع قيبطتل فيضملا ديهمت ةداعا ىلا ةجاحلا كنكمي نيزختلا فيرعت فلم يف **نكمم ىلاٍ لطعم** نم **ليغشتلل لباقلا** لقحلا.

## ةحصلا نم ققحتلا

اەقىبطت متي نىيوكتلا ةلاح < LUN < **نىزختلا < نوزخمل**ا قىقدت

## اهحالصإو ءاطخألا فاشكتسا

اهحالصإو نيوكتلا ءاطخأ فاشكتسال اهمادختسإ كنكمي تامولعم مسقلا اذه رفوي

تانايبلا لكو يأ ةلازا ىلا اذه يدؤي .**اهفذحاو** LUN ةدحو ددح ،ةلوزعم LUN ةدحو ىلع روثعلا دنع ةروصلا هذه يف حضوم وه امك فيفصلا ىلع ةدوجوملا.

? ×

### cisco. UCS Manager

2 27

#### • **6 9 9 0** © ©

All + Equipment • Chassis • Chassis 1 🦁 Fans IO Modules PSUs · Servers Server 2 Server 3 Server 4 Server 4
Server 5
Server 6
Server 7 Rack-Mounts

Enclosures FEX Servers + Fabric Interconnects

· Policies

| Al v                                                      |                                             |                                 |                          |                              |                      |                    |
|-----------------------------------------------------------|---------------------------------------------|---------------------------------|--------------------------|------------------------------|----------------------|--------------------|
| Equipment                                                 | General Inventory Virtual Machines Installe | d Firmware CIMC Sessions        | SEL Logs VIF Paths Healt | th Diagnostics Faults Events | FSM Statistics       | Temperatures Power |
| ▼ Chassis                                                 | Motherboard CIMC CPUs GPUs Mem              | ory Adapters HBAs NIC           | s ISCSI vNICs Security   | Storage Persistent Memory    |                      |                    |
| 🕶 Chassis 1 👽                                             | Controller 1184e Dieke Society              |                                 |                          |                              |                      |                    |
| <ul> <li>Fans</li> </ul>                                  | Controller Conto Disko Security             |                                 |                          |                              |                      |                    |
| <ul> <li>IO Modules</li> </ul>                            | + - Ty Advanced Filter + Export - Print     |                                 |                          |                              |                      | ¢                  |
| <ul> <li>PSUs</li> </ul>                                  | Name Size (MB)                              | <ul> <li>Raid Type</li> </ul>   | Config State De          | ploy Action Operability      | Presence             | Bootable           |
| ▼ Servers                                                 | Storage Controller PCH 1                    |                                 |                          |                              |                      |                    |
| <ul> <li>Server 2</li> </ul>                              | Storage Controller SAS 1                    |                                 |                          |                              |                      |                    |
| <ul> <li>Server 3</li> </ul>                              | Storage Controller SATA 1                   |                                 |                          |                              |                      |                    |
| <ul> <li>Server 4</li> </ul>                              | Virtual Drive m.2 228872                    | RAID 1 Mirrored                 | Ornhaned                 | Action Operable              | Equipped             | True               |
| <ul> <li>Server 5</li> </ul>                              | THE STOCK                                   | 1000 1 10100                    |                          |                              | reliebberg           |                    |
| 🔸 Server 6 🛛 😨                                            |                                             |                                 |                          |                              |                      |                    |
| <ul> <li>Server 7 😗</li> </ul>                            | Actions                                     | Properties                      |                          |                              |                      |                    |
| <ul> <li>Rack-Mounts</li> </ul>                           | -                                           |                                 |                          |                              |                      |                    |
| Enclosures                                                | Rename                                      | Virtual Drive Name              | : m.2                    | Size (MB)                    | 228872               |                    |
| FEX                                                       | Cal Transad Davids                          | Туре                            | : RAID 1 Mirrored        | Block Size                   | : 512                |                    |
| <ul> <li>Servers</li> </ul>                               |                                             | Available Size on Disk Group (M | B) : <b>O</b>            | Number of Blocks             | 468729856            |                    |
| <ul> <li>Fabric Interconnects</li> </ul>                  |                                             | ID                              | : 1000                   | Drive Security               | : No                 |                    |
| <ul> <li>Fabric Interconnect A (primary) 😗</li> </ul>     |                                             | Oper Device ID                  | : 0                      | Drive State                  | Optimal              |                    |
| <ul> <li>Fabric Interconnect B (subordinate) 🦁</li> </ul> | Secure Virtual Drive                        | Strip Size (KB)                 | : 64                     | Access Policy                | : Read Write         |                    |
| <ul> <li>Policies</li> </ul>                              |                                             | Read Policy                     | Normal                   | Actual Write Cache Policy    | Write Through        |                    |
| Port Auto-Discovery Policy                                |                                             | IO Policy                       | Direct                   | Configured Write Cache P     | olicu: Write Through |                    |
|                                                           |                                             | io Folicy                       | - Direct                 | Configured white Cache P     |                      |                    |
|                                                           |                                             | States                          | : True                   | Drive Cache                  | : No Change          |                    |
|                                                           |                                             | Operability                     | Operable                 | Oper Qualifier Reason        | : N/A                |                    |
|                                                           |                                             |                                 |                          |                              |                      |                    |

| Config State                | Orphaned    | Deploy A | Action : No Action |                              |
|-----------------------------|-------------|----------|--------------------|------------------------------|
| Storage                     |             |          |                    |                              |
| Profile Name                |             |          |                    |                              |
| Assigned To Server          |             |          |                    |                              |
| Service Profile             |             |          |                    |                              |
| Available Size On Disk Grou | up (MB) : 0 |          |                    |                              |
| Drive Members               |             |          |                    |                              |
| Slot ID                     | Role        | Presence | Span ID            | Operability Qualifier Reason |
| 253                         | Normal      | Equipped | Unspecified        | N/A                          |
| 254                         | Normal      | Equipped | Unspecified        | N/A                          |

ةمجرتاا مذه لوح

تمجرت Cisco تايان تايانق تال نم قعومجم مادختساب دنتسمل اذه Cisco تمجرت ملاعل العامي عيمج يف نيم دختسمل لمعد يوتحم ميدقت لقيرشبل و امك ققيقد نوكت نل قيل قمجرت لضفاً نأ قظعالم يجرُي .قصاخل امهتغلب Cisco ياخت .فرتحم مجرتم اممدقي يتل القيفارت عال قمجرت اعم ل احل اوه يل إ أم اد عوجرل اب يصوُتو تامجرت الاذة ققد نع اهتي لوئسم Systems الما يا إ أم الا عنه يل الان الانتيام الال الانتيال الانت الما